## How do I Look up my Property Taxes and Payment History

Racine County Treasurer's Office / 262-636-3239 / Rctreasurer@racinecounty.com / 730 Wisconsin Ave Racine WI 53403

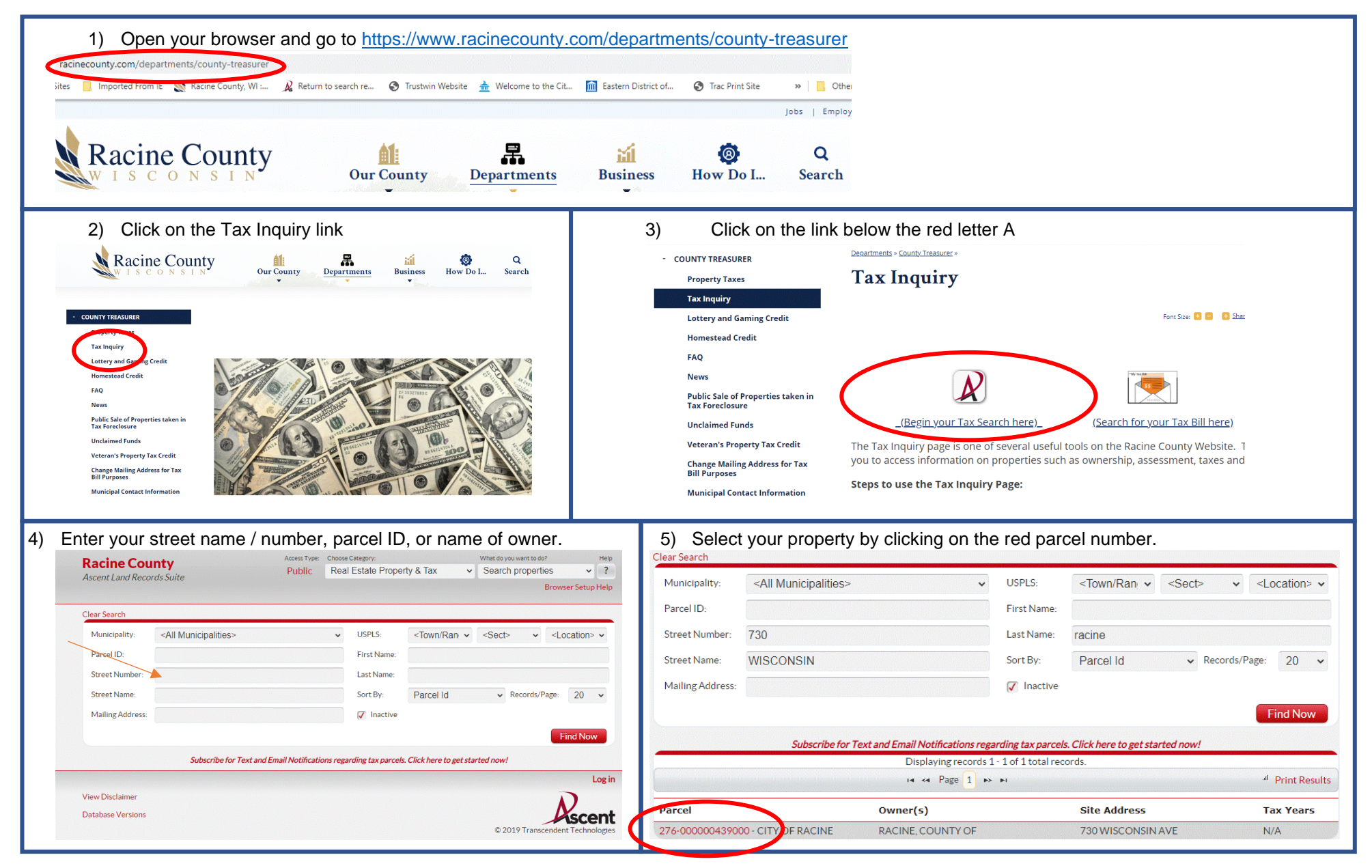

| Return to search results         Property Summan           Owner (s):         Location:                                                 |                                          |                                                    |                                 | Printer Fr                                                                                                    | riendly Page         | View Propert          | ty Info Sheet                                                      | View Inte           | eractive Map                  |                  |         |              |
|----------------------------------------------------------------------------------------------------|------------------------------------------|----------------------------------------------------|---------------------------------|----------------------------------------------------------------------------------------------------|----------------------|-----------------------|--------------------------------------------------------------------|---------------------|-------------------------------|------------------|---------|--------------|
| Rache, County of<br>Maling Address:<br>Rache, County of<br>730 Wisconsin Ave<br>Pacine WI 5400-1138                                     |                                          | School District:<br>4620 - UNIFIED SCHOOL DISTRICT |                                 |                                                                                                    | • Taxes              |                       |                                                                    |                     |                               |                  |         |              |
|                                                                                                    | Request Mailing Address Change           |                                                    |                                 |                                                                                                    | 0 Lottery cro        | edits claimed         |                                                                    | Print tax<br>bills: | 2022 2021                     |                  |         |              |
| Tax Parcel ID Number:<br>276-00-00-00-439-000                                                                                           | Tax District:<br>276-CITY OF RACINE      | E                                                  | Status:<br>Active<br>Bankruptcy | Please contact the City of Racine Treasurer's office to obtain copies of tax bills or payment receipts prior to the 2 for contact information. |                      |                       |                                                                    | to the 2021 tax     | year. <mark>Click here</mark> |                  |         |              |
| Alternate Tax Parcel Number:                                                                                                    | Government Owned:                        | Government Owned:                                  |                                 | Acres:<br>2.6940                                                                                                    |                      |                       | Tax History * Click on a Tax Year for defailed payment information |                     |                               |                  |         |              |
| Description - Comments (Please see Documents A SCHOOL SECTION ALL SD BLK                                                                | ents tab below for related documents. Fo | or a complete legal description                    | , see recorded document.):      |                                                                                                    | Tax Year*            | Omitted               | Tax Bill                                                           | Taxes Paid          | Taxes Due                     | Interest         | Penalty | Total Payoff |
| Site Address (es): (Site address may not be verified and could be incorrect. DO NOT use the site address in lieu of legal description.) |                                          |                                                    |                                 | 2022                                                                                                    |                      | \$337.50              | \$337.50                                                           | \$0.00              | \$0.00                        | \$0.00           | \$0.00  |              |
| Tag(s): Edit                                                                                                    |                                          |                                                    | 2021<br>2020                    |                                                                                                    | \$337.50<br>\$337.50 | \$337.50<br>\$337.50  | \$0.00<br>\$0.00                                                   | \$0.00<br>\$0.00    | \$0.00<br>\$0.00              | \$0.00<br>\$0.00 |         |              |
|                                                                                                    |                                          |                                                    |                                 |                                                                                                    | Total                |                       |                                                                    |                     |                               |                  |         | \$0.00       |
| Printer Frie                                                                                                    | ndly Page vic * Prope                    | rty Info Sheet                                     | View Interactive Map            |                                                                                                    | NOTE: Curr           | ent vear tay hills ma | av not he processe                                                 | d by the county     |                               |                  |         | D. T.        |

## 8) Click on one of the Tax Years in red to see a history of payments made to that year.

|                             |                       |                      |                       |                       |                  |                   | Printer Friendly |
|-----------------------------|-----------------------|----------------------|-----------------------|-----------------------|------------------|-------------------|------------------|
| Receipt #                   | Date                  | Received Of          | Property              | Tax Other             | Interes          | t Penalty         | Total            |
|                             |                       |                      | Tax Payments H        | listory for 2022      |                  |                   |                  |
| 426700                      | 12/30/2022            | Racine, County of    | f \$0.00              | \$337.5               | 0 \$0.00         | \$0.00            | \$337.50         |
| 0 Lottery cre               | edits claimed         |                      | Print tax<br>bills:   | 2022 2021             |                  |                   |                  |
| Please contact i            | act the City of Raci  | ne Treasurer's offic | e to obtain copies of | f tax bills or paymen | receipts prior t | o the 2021 tax ye | ear. Click here  |
| Tor contact                 | inormation.           |                      | Tau III               | intom                 |                  |                   |                  |
|                             |                       |                      | Tax H                 | istory                |                  |                   |                  |
| * Click on a Ta             | ix Year for detailed  | annent information   | l.                    |                       |                  |                   |                  |
| Tax Year*                   | Omitted               | Tax Bill             | Taxes Paid            | Taxes Due             | Interest         | Penalty           | Total Payo       |
| 2022                        |                       | \$337.50             | \$337.50              | \$0.00                | \$0.00           | \$0.00            | \$0.0            |
| 2021                        |                       | \$337.50             | \$337.50              | \$0.00                | \$0.00           | \$0.00            | \$0.0            |
| 2020                        |                       | \$337.50             | \$337.50              | \$0.00                | \$0.00           | \$0.00            | \$0.0            |
| Total                       |                       |                      |                       |                       |                  |                   | \$0.0            |
|                             |                       |                      |                       |                       |                  |                   |                  |
| NOTE: Curre                 | ent year tax bills ma | ay not be processed  | by the county.        |                       |                  |                   | Pay Taxes        |
|                             | penalty on deline     | quent taxes are ca   | Iculated to April 3   | 0, 2023.              |                  |                   |                  |
| Interest and                |                       |                      |                       |                       |                  |                   |                  |
| Interest and                |                       |                      |                       |                       |                  |                   |                  |
| Interest and<br>Payoff Mont | :h: April             | ✓ Payoff Yea         | r: 2023               | Y Sul                 | omit             |                   |                  |

## 9) Select the Payoff month and/or Payoff year to see future amounts.

| ax rear*     | Omitted | Tax Bill                        | Taxes Paid | Taxes Due | Interest | Penalty | Total Payo |
|--------------|---------|---------------------------------|------------|-----------|----------|---------|------------|
| 2022         |         | \$337.50                        | \$337.50   | \$0.00    | \$0.00   | \$0.00  | \$0.0      |
| 2021         |         | \$337.50                        | \$337.50   | \$0.00    | \$0.00   | \$0.00  | \$0.       |
| 2020         |         | \$337.50                        | \$337.50   | \$0.00    | \$0.00   | \$0.00  | \$0.       |
| fotal        |         |                                 |            |           |          |         | \$0.       |
| Payoff Month | April   | <ul> <li>Payoff Year</li> </ul> | r: 2023    | ▼ Sul     | omit     |         |            |
|              |         |                                 |            |           |          |         |            |